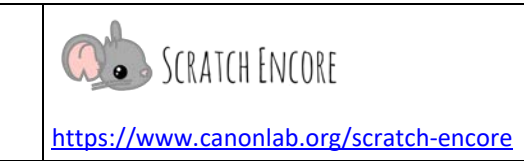

## Zerlegung nach Zweck – Lektion 2

Ziel: Heute füge ich einem Scratch-Projekt in zerlegten Skripten meine eigenen Bedingungen hinzu.

| Plane dein Projekt:                                                                                                    |                                                              |                                                                                                    |  |  |  |  |  |  |
|----------------------------------------------------------------------------------------------------|--------------------------------------------------------------|----------------------------------------------------------------------------------------------------|--|--|--|--|--|--|
| <u>Aufgaben:</u> Verwende die folgende Tabelle, um deine zerlegten Skripte für deine neuen Hindernisse zu planen. Wähle ein Sand- oder Feuerhindernis und beschreibe, was passiert, wenn der Ball das Hindernis berührt. Verwende dann die leere Zeile, um eine eigene Bedingung zu erstellen! |                                                              |                                                                                                    |  |  |  |  |  |  |
| Figur                                                                                                    | Kreise ein, wie<br>das Programm<br>die Bedingung<br>erkennt: | Was macht der Ball, wenn dieser Zustand auftritt?                                                                                                  |  |  |  |  |  |  |
| Loch                                                                                                    | Figur                                                        | Der Ball hört auf sich zu bewegen und geht zurück zum<br>Startort, die Punktzahl erhöht sich um 1 und sagt dem Loch,<br>dass es sich bewegen soll. |  |  |  |  |  |  |
| Umkreise das<br>Hindernis, das<br>du schaffen<br>wirst!                                                                                                    | Farbe                                                        |                                                                                                    |  |  |  |  |  |  |
| Sand                                                                                                    | Figur                                                        |                                                                                                    |  |  |  |  |  |  |
|                                                                                                    | Farbe                                                        |                                                                                                    |  |  |  |  |  |  |
|                                                                                                    | Figur                                                        |                                                                                                    |  |  |  |  |  |  |

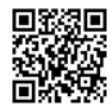

Name:

## Zerlegung M12.3 Gestalten

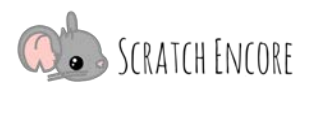

| ✓ Aufgaben:                                                                                                    |                                                                                         |                            |                      |                          |            |                 |  |  |
|----------------------------------------------------------------------------------------------------|-----------------------------------------------------------------------------------------|----------------------------|----------------------|--------------------------|------------|-----------------|--|--|
|                                                                                                    |                                                                                         |                            |                      |                          | fertig     | getestet        |  |  |
| Lade neu, remixe und veröffentliche das Projekt "Zerlegung der Skripte nach ihrem Zweck: Mini Golf": <u>https://scratch.mit.edu/projects/558659644</u> /. |                                                                                         |                            |                      |                          |            |                 |  |  |
| Füge deinem Proje<br>deinen Plan):                                                                                                    | kt die folgenden                                                                        | Hindernisse mit            | eigenen zerlegten    | Skripten hir             | nzu (verwe | ende            |  |  |
| Ein Sand- oder Feuerhindernis                                                                                                    |                                                                                         |                            |                      |                          |            |                 |  |  |
| Mindestens ein weiteres neues Hindernis                                                                                                    |                                                                                         |                            |                      |                          |            |                 |  |  |
| Ver<br>aus                                                                                                    | Verwende eine Debuggingstrategie, wenn das Projekt nicht ordnungsgemäß ausgeführt wird. |                            |                      |                          |            |                 |  |  |
|                                                                                                    |                                                                                         |                            |                      |                          |            |                 |  |  |
| Reflektiere                                                                                                    | n:                                                                                      |                            |                      |                          |            |                 |  |  |
| Kreise ein oder ma                                                                                                    | ırkiere eine Zahl,                                                                      | die angibt, wie            | du dich bei dieser / | Aktivität gefü           | ühlt hast. |                 |  |  |
| Diese Aktivität<br>war:                                                                                                    | viel zu<br>schwierig<br>1                                                               | etwas zu<br>schwierig<br>2 | genau richtig<br>3   | etwas zu<br>einfach<br>4 | ı viel 2   | zu einfach<br>5 |  |  |
| Warum war die Zerlegung in deinem Spiel von Vorteil?                                                                                                    |                                                                                         |                            |                      |                          |            |                 |  |  |
|                                                                                                    |                                                                                         |                            |                      |                          |            |                 |  |  |
| Wie hast du die Ze                                                                                                    | rlegung in deine                                                                        | m Minigolfspiel \          | verwendet?           |                          |            |                 |  |  |
|                                                                                                    |                                                                                         |                            |                      |                          |            |                 |  |  |
|                                                                                                    |                                                                                         |                            |                      |                          |            |                 |  |  |

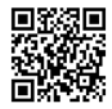

Name:

## Zerlegung M12.3 Gestalten

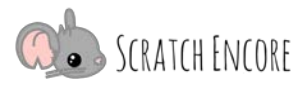

| ✓ Wenn du früh fertig bist:                                                                                                    |        |          |  |  |  |  |  |
|----------------------------------------------------------------------------------------------------|--------|----------|--|--|--|--|--|
|                                                                                                    | fertig | getestet |  |  |  |  |  |
| Füge dem Minigolfspiel mit einem eigenen Skript ein weiteres Hindernis hinzu.                                                             |        |          |  |  |  |  |  |
| Lasse den Benutzer mit einem variablen Schieberegler die Geschwindigkeit des Balls einstellen, bevor er mit dem Spielen beginnt.          |        |          |  |  |  |  |  |
| Passe das Minigolfspiel an, indem du Soundeffekte hinzufügst, Farben oder den Hintergrund änderst und das Spiel zu deinem eigenen machst. |        |          |  |  |  |  |  |

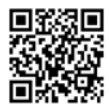